#### WAY TO VIEW (GOOGLE CHROME) :

# STEP 1: Go to Customize and control Google Chrome > More tools > Extensions

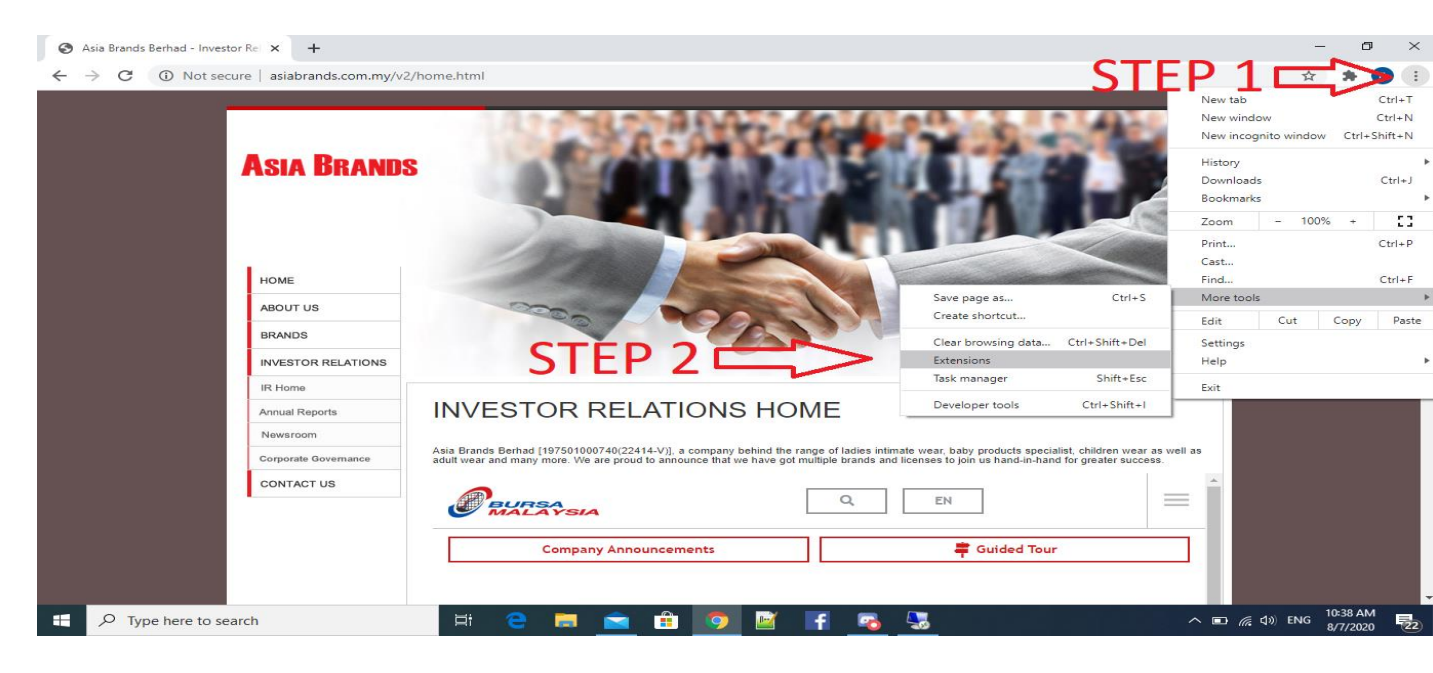

### STEP 2: Click Main Menu

| 🐼 Asia Brands Berhad - Investor Rel X 🌸 Extensions X 🕂                                                                                                    | -           | ٥               | $\times$ |
|----------------------------------------------------------------------------------------------------|-------------|-----------------|----------|
|                                                                                                    | ☆           | * 🕑             | ÷.       |
|                                                                                                    | Developer i | mode            | •••      |
| Google Docs Offline<br>Edit, create, and view your documents,<br>spreadsheets, and presentations – all without<br>internet access.                                                              |             |                 |          |
| Details Remove   Details Remove                                                                                                    |             |                 |          |
| Chrome Apps                                                                                                    |             |                 |          |
| Docs<br>Create and edit documents<br>Create and edit documents<br>Create and edit spreadsheets<br>Create and edit spreadsheets<br>Create and edit spreadsheets<br>Create and edit presentations |             |                 |          |
| Details Remove Details Remove Details Remove                                                                                                    | -           |                 |          |
|                                                                                                    |             |                 |          |
|                                                                                                    |             |                 |          |
|                                                                                                    |             |                 |          |
| 📲 🔎 Type here to search 🖾 🗧 🚍 💼 🛜 🏦 🦻 📓 💁 🗠 💿 🕷                                                                                                    | d)) ENG 8/7 | 38 AM<br>7/2020 | 22       |

STEP 3: Click Open Chrome Web Store

| $\leftrightarrow \rightarrow \mathbf{C}$ © Chrome | chrome://extensions                                                                                                    | 🖈 🗭 E                                   |
|---------------------------------------------------|----------------------------------------------------------------------------------------------------|-----------------------------------------|
| Extensions                                        | Q Search extensions                                                                                                    | Developer mode                          |
| Extensions<br>Keyboard shortcuts                  | Ine       iFrame Allow         view your documents,       Ignores X-Frame-Options to allow iFrames for all         web pages.       Details |                                         |
|                                                   | Jocuments Sheets Create and edit spreadsheets Details Remove Details                                                                        | Slides<br>Create and edit presentations |
| Open Chrome Web Store                             | ∠ STEP4                                                                                                    |                                         |

# STEP 4: Search "iframe allow" > Add to Chrome

| Saia Brands Berhad - Investor Rei x   ★ Extensions                      | 🗙 🚔 Chrome Web          | Store - iframe allow 🗙 🕂                                                               | -                                             | ø ×           |
|-------------------------------------------------------------------------|-------------------------|----------------------------------------------------------------------------------------|-----------------------------------------------|---------------|
| ← → C                                                                   | iframe%20allow?hl=en-US |                                                                                        | ☆                                             | P :           |
| Shiphe Peb 55 re                                                        |                         |                                                                                        | pangyewwai72@gmail.com ~                      |               |
| Q iframe allow × Ext                                                    | ensions                 |                                                                                        | More extensions                               |               |
| « Home                                                                  |                         |                                                                                        | STEP 6                                        |               |
| O Extensions<br>O Themes                                                | il                      | Frame Allow Offered by: littlen4                                                       | Add to Chrome                                 |               |
| Features Runs Offline                                                   | يا<br>لو                | gnores X-Frame-Options to allow iFrames for all web pages.<br>★★★★★ 25 Developer Tools |                                               |               |
| By Google                                                               |                         |                                                                                        |                                               |               |
| Free Free                                                               |                         |                                                                                        |                                               |               |
| <ul><li>Available for Android</li><li>Works with Google Drive</li></ul> | F                       | Font Changer Plus Offered by: FCP extension developer                                  |                                               |               |
| Ratings<br>○ ★★★★                                                       |                         | Control center for browser fonts<br>★★★★★ 30 Accessibility                             | Add to Chrome                                 |               |
| O ★★★★★ & up                                                            |                         |                                                                                        |                                               |               |
| $\bigcirc  \bigstar \bigstar \bigstar \bigstar \bigstar up$             |                         |                                                                                        |                                               |               |
| O ★★★★ & up Type here to search                                         | Ħ e 🗖 🖻                 | 💼 🙍 🖻 📑 🧟 🐱                                                                            | へ 回 <i>候</i> 句》 ENG <sup>10:39</sup><br>8/7/2 | AM<br>2020 22 |

STEP 5: Press "Add Extension"

| Asia Brands Berhad - Investor Rel X Strension                                                                                                    | ons × a Chrome            | Web Store - iframe allow × +                                                                                                   | - @ ×                    |
|----------------------------------------------------------------------------------------------------|---------------------------|----------------------------------------------------------------------------------------------------|--------------------------|
| chrome web store                                                                                                    | Add "i                    | Frame Allow"? × STEP 7                                                                                                    | pangyewwai72@gmail.com ∨ |
| Q iframe allow ×                                                                                                    | Extensions Read and chang | ge all your data on the probability you visit           Add extension         Cancel                                           | More extensions          |
| <ul> <li>Extensions</li> <li>Themes</li> <li>Features</li> <li>Runs Offline</li> <li>By Google</li> </ul>                                                                                                    |                           | iFrame Allow<br>Offered by: littlen4<br>Ignores X-Frame-Options to allow iFrames for all web pages.<br>★★★★ 25 Developer Tools | Checking                 |
| □       Free         □       Available for Android         □       Works with Google Drive         Ratings          ○       ★★★★★         ○       ★★★★★ & up                                                                                                    | T                         | Font Changer Plus<br>Offered by: FCP extension developer<br>Control center for browser fonts<br>***** 30 Accessibility         | Add to Chrome            |
| <ul> <li>★★★★ &amp; up</li> <li>★★★★ &amp; up</li> <li>↓</li> <li>↓</li></ul> | Ħ e = [                   | 🖻 🔒 🧑 🖉 🖬 💁 🏂                                                                                                    | ^ 配 //, ⊄)) ENG 10:39 AM |

# STEP 6: Done

| 🔇 Asia Brands Berhad - Investor Rei 🗙 🛛 🏞 Extensi               | ions 🗙 🎅 Chrome                          | Web Store - iframe allow 🗙 🕂                                | – 0 ×                                |
|-----------------------------------------------------------------|------------------------------------------|-------------------------------------------------------------|--------------------------------------|
| $\leftrightarrow$ $\rightarrow$ C $($ chrome.google.com/webstor | re/search/iframe%20allow?hl=en-US        |                                                             | 🖈 🎓 E                                |
| in chrome web store                                             | e                                        |                                                             | pangyewwai72@gmail.com ~             |
| Q iframe allow ×                                                | Extensions                               |                                                             | More extensions                      |
| « Home                                                          | 5 <sup>9</sup>                           |                                                             |                                      |
| O Extensions                                                    |                                          | iFrame Allow DONE!                                          |                                      |
| O Themes                                                        | ~~                                       | Offered by: littlen4                                        | Pate it                              |
| Features                                                        | 12                                       | Ignores X-Frame-Options to allow iFrames for all web pages. | Kater                                |
| Runs Offline                                                    |                                          | ★★★★ 25 Developer Tools                                     |                                      |
| By Google                                                       |                                          |                                                             |                                      |
| Free Free                                                       |                                          |                                                             |                                      |
| Available for Android                                           |                                          | Font Changer Plus                                           |                                      |
| Works with Google Drive                                         |                                          | Offered by: FCP extension developer                         |                                      |
| Ratings                                                         | T                                        | Control center for browser fonts                            | Add to Chrome                        |
| 0 ****                                                          |                                          | ★★★★★ 30 Accessibility                                      |                                      |
| O ★★★★★ & up                                                    |                                          |                                                             |                                      |
| O ★★★★★ & up                                                    |                                          |                                                             |                                      |
| https://chrome.google.com/webstore/detail/iframe-allow/g        | ifgpciglhhpmeefjdmlpboipkibhbjg?hl=en-US |                                                             |                                      |
| Type here to search                                             | H C 🚍 🥤                                  | 🖻 💼 💁 🖼 📑 💁 💁                                               | ヘ 📼 🦟 dッ) ENG 10:39 AM<br>8/7/2020 🔁 |